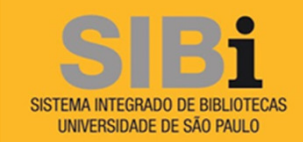

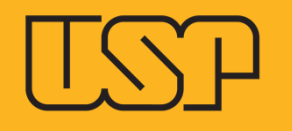

# TUTORIAL PARA USO DO SISTEMA "ORIGINALITY CHECK" (TURNITIN)

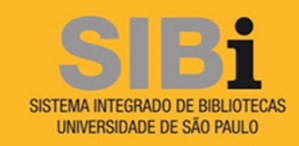

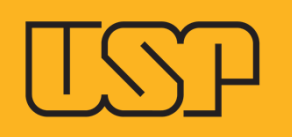

O **OriginalityCheck (Turnitin)** é a uma ferramenta de apoio a detecção plágio, que possui uma base de dados comparativa com mais de 143 milhões de artigos acadêmicos, 55 bilhões de sites armazenados e 300 milhões de trabalhos de alunos.

Cada docente/pesquisador credenciado em Programa de Pós-Graduação da USP receberá uma mensagem de boas vindas com as informações necessárias à configuração de sua conta de usuário no sistema **Originality Check**.

Para começar a utilizar o **OriginalityCheck** (Turnitin) siga as instruções deste tutorial, o email e a senha encaminhados na mensagem de boas vindas.

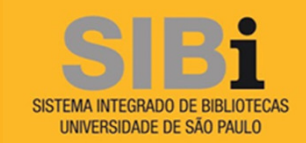

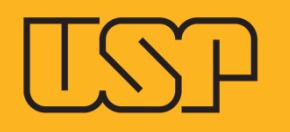

## Exemplo de mensagem de boas vindas

Caro Prof.

Você foi adicionado a conta Turnitin para "Programa de Pós-Graduação em Ciências" como um professor pelo administrador da conta, <u>P</u>rof. XXXX.

O OriginalityCheck do Turnitin permite aos educadores verificarem o trabalho dos alunos, procurando por citações incorretas e possíveis plágios, mediante a comparação com a base de dados constantemente atualizadas. Cada Relatório de Originalidade permite aos professores ensinarem aos seus alunos os métodos da citação correta, assim como, proteger a integridade acadêmica de seus alunos.

Para começar a utilizar o Turnitin, vá para <u>http://www.turnitin.com/pt\_br/home</u> e faça o login utilizando a seguinte informação temporária:

Endereço de email: <u>emaildoprofessor@usp.br</u> Senha: x\$%&@#

Uma vez logado, você será levado através de um processo de inicialização passo-a-passo e você também poderá alterar a sua senha e outras informações pessoais. Certifique-se de que a senha temporária acima é sensível a maiúsculas e minúsculas: recomendamos que você cole-a diretamente em seu navegador.

Obrigado por utilizar Turnitin, A Equipe Turnitin

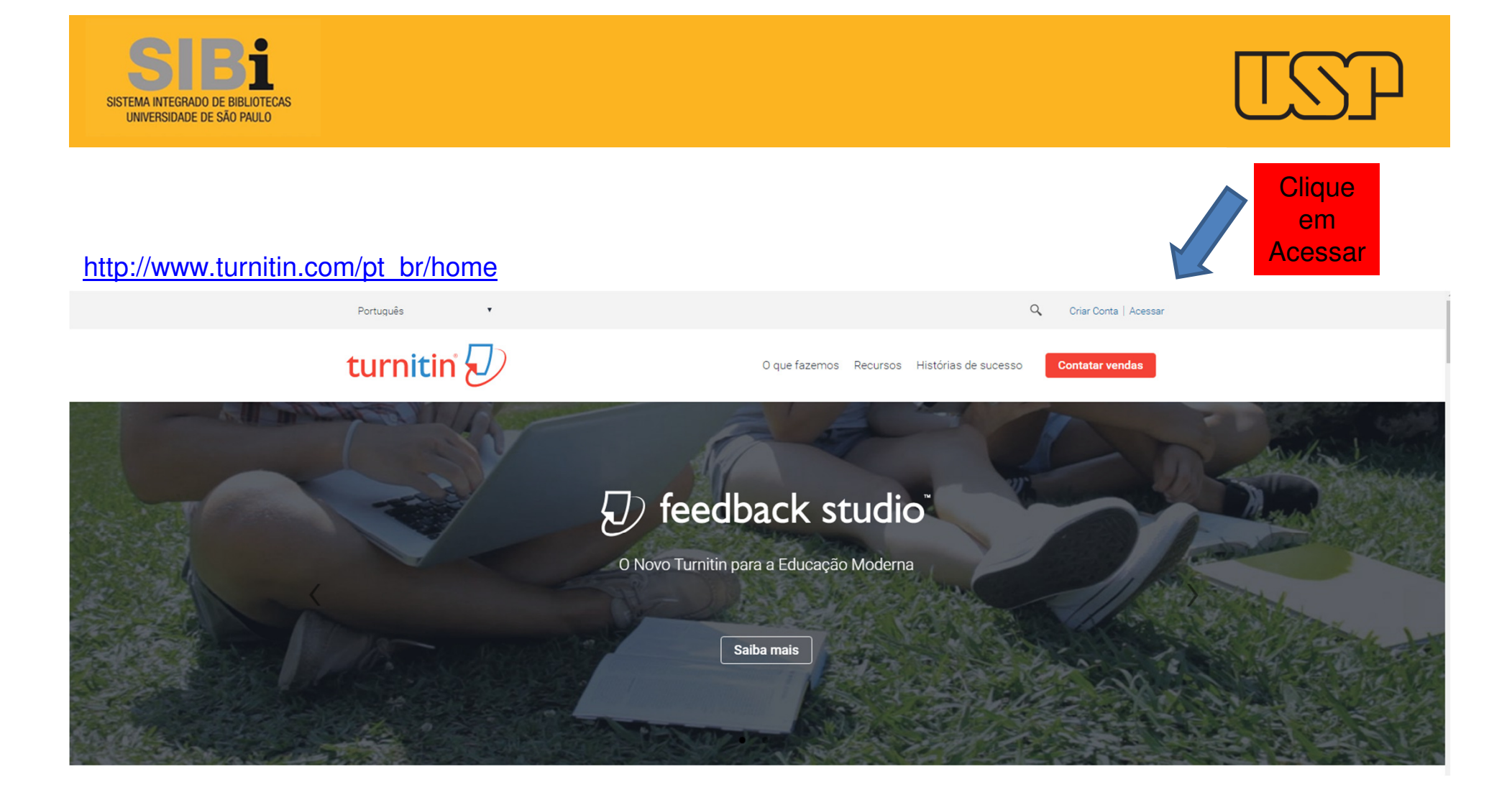

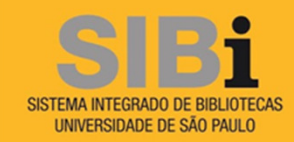

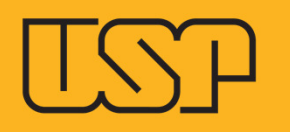

Português

## turnitin 🕖

۳

Congratulations to all 2016 Turnitin Global Innovation Award Winners! Q

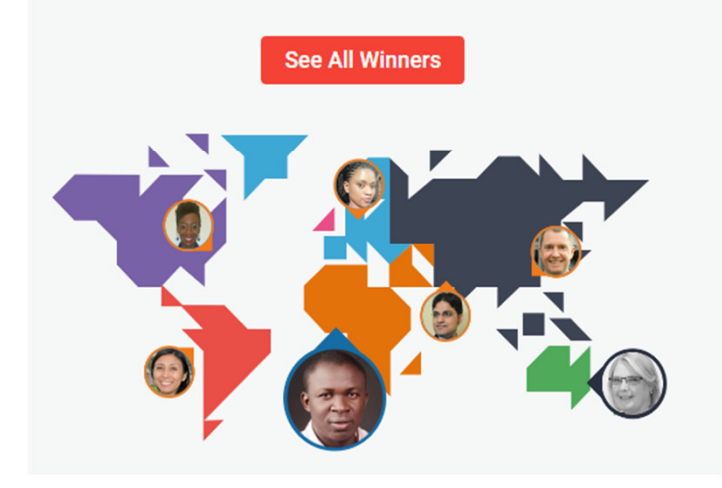

| Acessar                                   |
|-------------------------------------------|
| E-mail                                    |
| Senha                                     |
|                                           |
| Acessar                                   |
| Acessar<br>Redefinir Senha<br>Criar Conta |

Para atualizações de serviço, siga-nos no Twitter @TurnitinStatus

Preencha os campos com os dados (e-mail e senha) encaminhados na mensagem de boas vindas. Clique em **Acessar**.

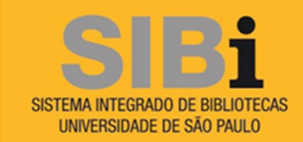

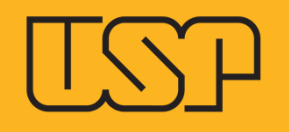

### Bem-Vindo a Turnitin!

Você foi adicionado como um professor à conta Sistema Integrado de Bibliotecas.

Before you can get started, we want to confirm your user information and give you the chance to set up your secret question and answer. Please feel free to change any other information as needed.

۳

Quando estiver concluído, clique em "próximo" para continuar.

#### Seu email .

margareth.artur@dt.sibi.usp.br

Pergunta secreta .

Qual é a sua música favorita?

Resposta da pergunta \*

Oceano

Seu nome +

Margareth

O seu sobrenome +

Artur

Próximo

Todos os campos deste formulário são de preenchimento obrigatório. A pergunta secreta poderá ser usada para recuperar sua senha em caso de perda ou esquecimento.

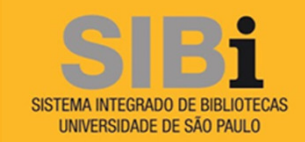

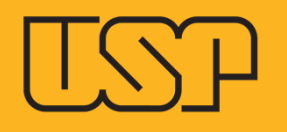

## Acordo de Usuário

O nosso acordo de usuário foi atualizado. Por favor, leia o nosso acordo de usuário abaixo e concorde ou discorde com os seus termos e condições:

Turnitin.com e seus serviços (o "Site" ou os "Serviços") são mantidos pela Turnitin, LLC ("Turnitin"), e oferecem a você, o usuário ("Você" ou "Usuário"), mediante a sua aceitação dos termos, condições e avisos inalterados contidos neste documento (o "Acordo de Usuário"). Você deve ler atentamente este Acordo de Usuário antes de aceitá-lo. Caso Você viole o Acordo de Usuário, Sua autorização para usar o Site será cancelada automaticamente.

#### 1. Aceitação dos Termos

Você aceita este Acordo de Usuário ao usar os Serviços ou quando clicar para aceitar ou concordar com os Termos, onde esta opcão

Concordo -- continuar

Discordo -- logout

Para utilizar o OriginalityCheck é necessário aceitar os temos do Acordo de Usuário.

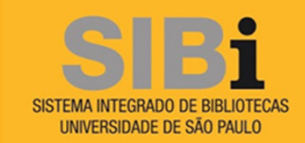

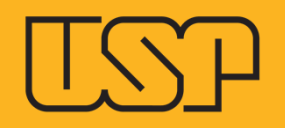

Agora é possível checar a originalidade dos trabalhos dos seus alunos.

Em primeiro lugar inclua um aluno a partir do link Adicionar Aula.

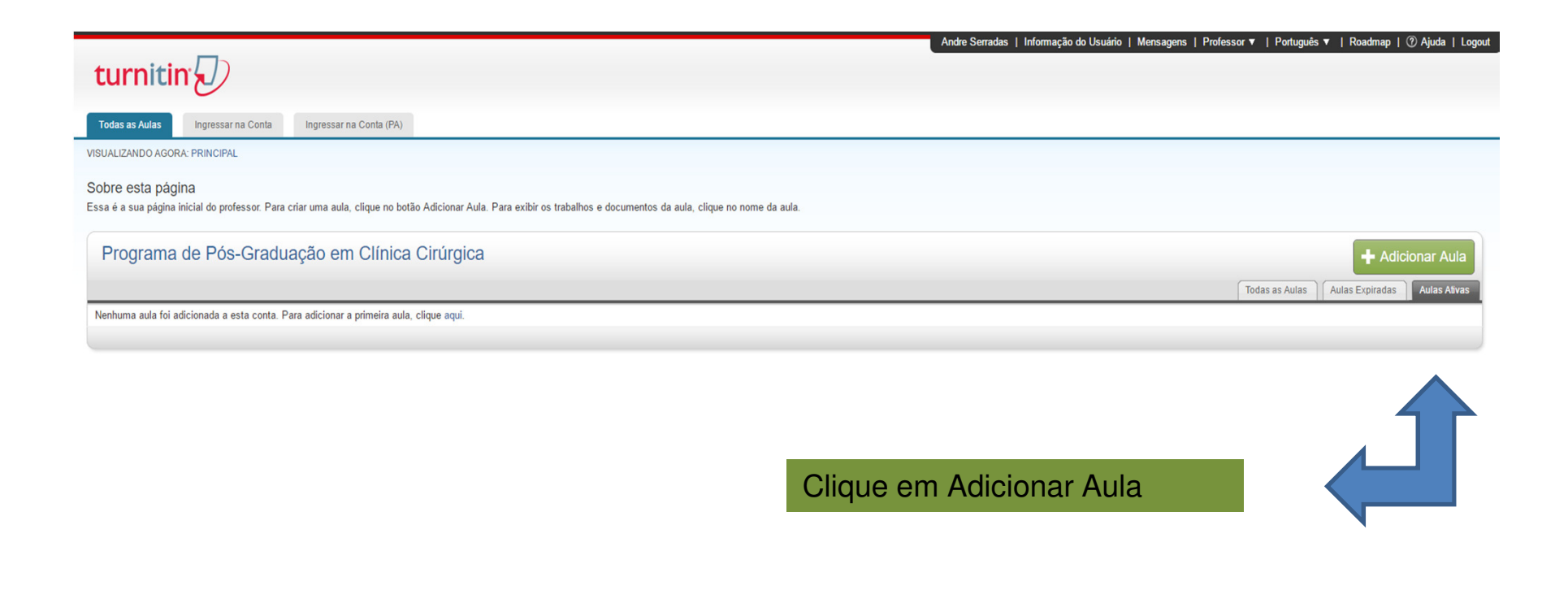

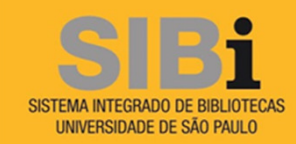

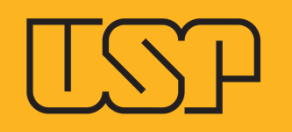

|                       | Configurações da aula         |
|-----------------------|-------------------------------|
| * Tipo de aula        | Padrão 🔹                      |
| * Nome da Aula        | Teses, dissertações e artigos |
| * Senha de matrícula  | teses01                       |
| * Área de disciplinas | Ciência da Informação 🗴       |
| * Nível dos alunos    | Mestrado/Doutorado ×          |
| Data inicial da aula  | 14-fev-2017                   |
| * Data final da aula  | 31-dez-2020                   |

**Tipo de aula** = selecionar Padrão

Nome da aula = utilize o nome Dissertações, teses e artigos.

Senha de matrícula = um código, por exemplo teses01 que poderá ser compartilhado com o aluno.

Área de disciplinas = selecione a área temática na lista de opções.

**Nível dos alunos** = As opções são: Mestrado/Doutorado, Pós-doutorado, Graduação tecnológica.

Data final da aula = indicará o limite em que os textos poderão ser incluídos no sistema. Inclua a data de 31.12.2020.

Clique em Enviar

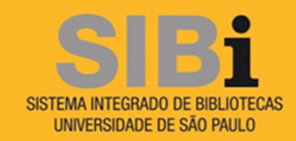

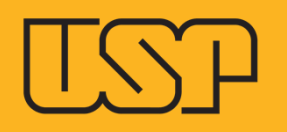

#### Aula criada

Parabéns! Você acabou de criar uma nova aula: Teses, dissertações e artigos Se você preferir que os alunos se matriculem nessa aula, eles irão precisar da senha de matrícula que você escolheu e da identificação da aula exclusiva gerada pelo Turnitin.

Identificação da Aula 14732353

Senha de Matrícula teses01

Observação: se você esquecer a identificação de aula, ela é o número à esquerda do nome da aula em sua lista de aula. Você pode visualizar ou alterar a senha de matrícula ao editar a aula.

Clique no nome da aula para inserir os dados da aula e começar a criar os trabalhos.

Continuar

## Não considere a citação no texto de "criar uma nova aula"

Agora que foi criada a área de verificação é possível incluir um trabalho e fazer a análise comparativa dos textos.

Clique em **Continuar**.

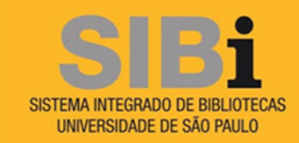

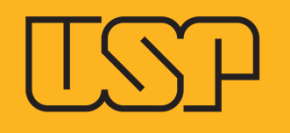

| Sistema Integrado de Bi | bliotecas                     |        |              |        | 🕇 Adio                         | ionar Aula   |
|-------------------------|-------------------------------|--------|--------------|--------|--------------------------------|--------------|
|                         |                               |        |              |        | Todas as Aulas Aulas Expiradas | Aulas Ativas |
| Identificação da Aula   | Nome da Aula                  | Status | Estatísticas | Editar | Copiar                         | Apagar       |
| 14732353                | Teses, dissertações e artigos | Ativo  |              | 0      |                                | <b></b>      |
|                         |                               |        |              |        |                                |              |

Para iniciar a análise de um texto clique no nome do aluno

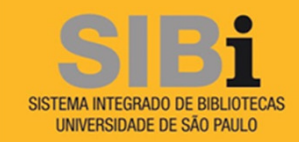

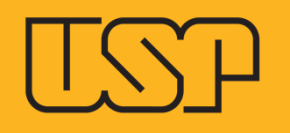

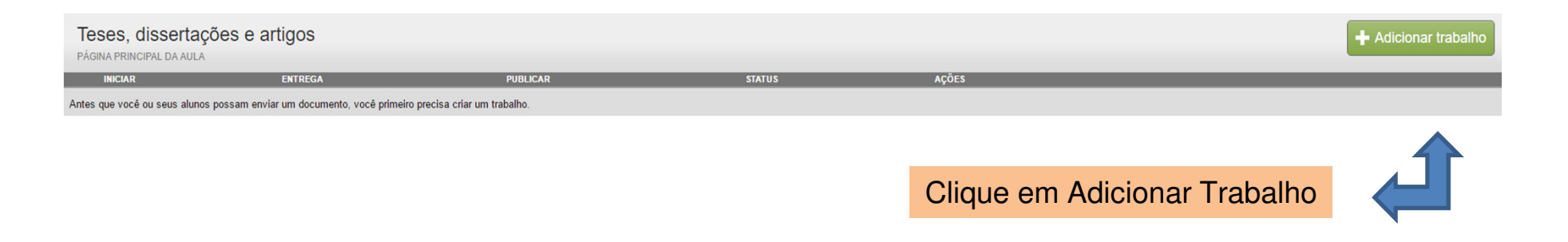

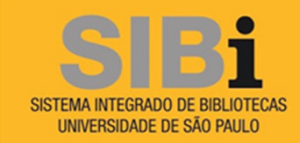

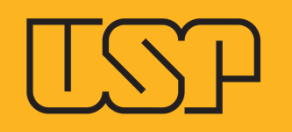

| João da Silva                                  | ٧   | 14-fev-2017              |
|------------------------------------------------|-----|--------------------------|
| Permitir somente tipos de arquivos             | que | em 10 🔻 : 51 🔻           |
| o Turnitin possa verificar a<br>originalidade. |     | Data de entrega <b>?</b> |
| Permitir qualquer tipo de arquivo ?            |     | em 23 T : 59 T           |
| + Configurações opcionais                      |     |                          |

Título do trabalho – registre nesse campo o **nome do aluno**.

Manter a opção já selecionada em relação ao tipo de arquivo.

A data limite para entrega do trabalho deverá ser **31.12.2020**.

Clique em **Configurações opcionais**.

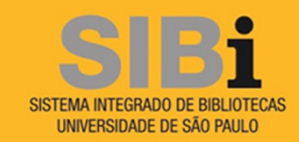

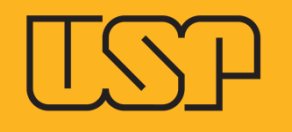

#### Fechar opções

#### Insira as instruções especiais 😗

Permitir envios após a data de entrega? 🕐

◯ Sim

Não

Relatório de Originalidade

Gerar os Relatórios de Originalidades para os envios dos alunos? Sim Não

Gerar os Relatórios de Originalidade para os envios dos alunos 🗘

v

Imediatamente o primeiro relatório é final

Nas configurações opcionais considere as seguintes especificações para os campos do formulário:

Insira instruções especiais - não preencher

Permitir envios após data de entrega? Não

Gerar relatório de originalidade para envio aos alunos? **Sim** 

Gerar relatório de originalidade para envio aos alunos? Manter a opção "**Imediatamente o primeiro relatório é final**".

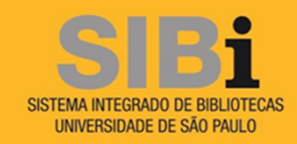

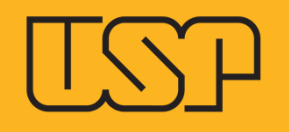

| Excluir os materiais bibliográficos do índice de semelhança para todos os documentos neste         |
|----------------------------------------------------------------------------------------------------|
| trabalho? 🕐                                                                                        |
| Sim                                                                                                |
| Não                                                                                                |
|                                                                                                    |
|                                                                                                    |
| Excluir os materiais citados do índice de semelhanca para todos os documentos neste                |
| Excluir os materiais citados do índice de semelhança para todos os documentos neste                |
| Excluir os materiais citados do índice de semelhança para todos os documentos neste trabalho? 😧    |
| Excluir os materiais citados do índice de semelhança para todos os documentos neste<br>trabalho? ? |

Excluir correspondências menores? 📀

Sim

Não

| Exc | luir correspor | ndências | por:*    |
|-----|----------------|----------|----------|
|     | Contagem de    |          |          |
| ۲   | Palavras:      | 5        | Palavras |
| 0   | Porcentagem:   | 0        | %        |

Permitir que os alunos visualizem os Relatórios de Originalidade? Sim Não

Habilitar a correspondência traduzida? (Beta) 😯

Sim

Não

Excluir os materiais bibliográficos do índice de semelhança para todos os documentos neste trabalho? **Sim** 

Excluir os materiais citados do índice de semelhança para todos os documentos neste trabalho? **Sim** 

Excluir correspondências menores? Sim

Selecionar a opção Palavras e preencher o campo com o número **5** que indicará o limite de correspondência que será ignorado no relatório de similaridade.

Permitir que os alunos visualizem os Relatórios de Originalidade? **Não** 

Habilitar a correspondência traduzida? Sim

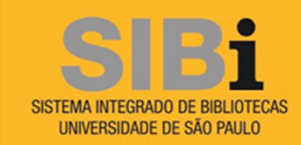

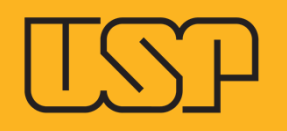

| Enviar documentos para: 🕐                                              |
|------------------------------------------------------------------------|
| Sem depósito 🔹                                                         |
| Pesquisar opções:                                                      |
| Internet atual e arquivada                                             |
| Jornais, periódicos acadêmicos e publicações                           |
| Gostaria de salvar essas opções como padrão para os futuros trabalhos? |

No campo **Enviar Documento para**" selecione a opção **Sem depósito** para que uma cópia do documento em análise **não seja** mantida no banco de dados da empresa Turnitin.

Os campos da área "**Pesquisar opções**" definem os locais que serão utilizados para a comparação do texto do aluno. Recomenda-se que que os três campos sejam marcados.

Selecione o último campo para aplicar a mesma configuração aos trabalhos de outros alunos.

Clique em Enviar.

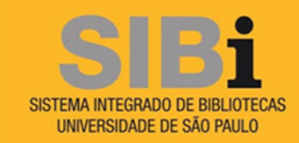

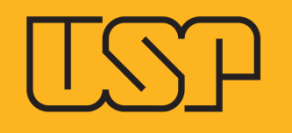

| Teses, dissertações e artigos<br>página principal da aula |                        |             |           |                  |            |                                                   | + Adicionar trabalho |
|-----------------------------------------------------------|------------------------|-------------|-----------|------------------|------------|---------------------------------------------------|----------------------|
|                                                           | INICIAR                | ENTREGA     | PUBLICAR  | STATUS           | AÇÕES      |                                                   |                      |
| João da Silva                                             |                        |             |           |                  |            |                                                   |                      |
| DOCUMENTO                                                 | 14-fev-2017<br>10:51AM | 31-dez-2020 | N/A<br>NA | 0 / 0<br>Enviado | Visualizar | Mais ações 🔻                                      |                      |
|                                                           |                        |             |           |                  |            | Editar configurações<br>Enviar<br>Apagar trabalho |                      |

Clique em **Mais ações** e depois em **Enviar** para iniciar o upload do trabalho.

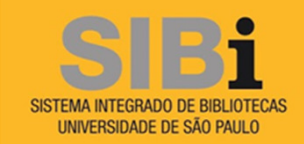

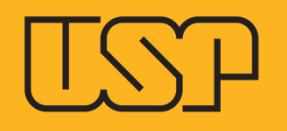

| Enviar: Upload de arquivo único -                                                                                                    | PASSO O                                                                                                    |
|----------------------------------------------------------------------------------------------------|----------------------------------------------------------------------------------------------------|
| Autor<br>Alunos não matriculados<br>Nome<br>João da<br>Sobrenome<br>Silva<br>Título do envio<br>Tese - versão para qualificação                                                                         | Mantenha a opção " <b>Alunos não</b><br><b>matriculados</b> " e preencha os demais<br>campos de identificação do autor do<br>trabalho.  |
| O arquivo que você está enviando não será adicionado a nenhum depósito.                                                                                                    |                                                                                                    |
| O que posso enviar?<br>Selecione o arquivo que você deseja fazer upload para Turnitin:<br>Selecionar a partir desse computador<br>Selecionar a partir do Dropbox<br>Selecionar a partir do Google Drive | O upload do arquivo será feito a partir<br>de seu computador local ou área de<br>acesso remoto.<br>Selecionar a partir deste computador |
| Upload Cancelar                                                                                                    |                                                                                                    |

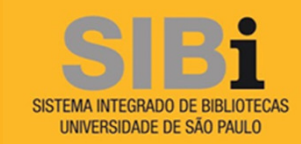

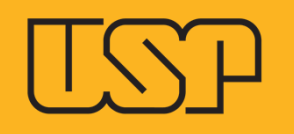

| nviar: Upload de arquivo único -                                                        | PASSO O C                |
|-----------------------------------------------------------------------------------------|--------------------------|
| Autor                                                                                   |                          |
| Alunos não matriculados 🔹                                                               |                          |
| lome                                                                                    |                          |
| João da                                                                                 |                          |
| obrenome                                                                                |                          |
| Silva                                                                                   |                          |
| ítulo do envio                                                                          |                          |
| Tese - versão para qualificação                                                         |                          |
| ) que posso enviar?                                                                     |                          |
| -PMC traduzido09072015.doc                                                              | Limpar arquivo           |
|                                                                                         |                          |
| Upload Cancelar                                                                         |                          |
| Cancelar<br>Caso o arquivo selecionado não seja o o<br>arquivo e refaça o procedimento. | correto clique em Limpar |

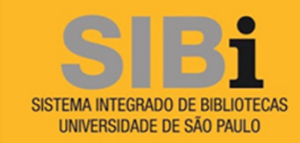

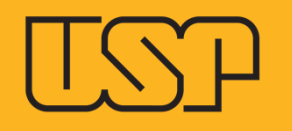

| Enviar: Upload de arquivo único                                                                                                    |                                                                                                    | PASSO OOO |
|----------------------------------------------------------------------------------------------------|----------------------------------------------------------------------------------------------------|-----------|
| Confirme que esse é o arquivo que deseja envia<br>Autor:<br>João da Silva<br>Titulo do trabalho:<br>João da Silva                                                                                   | Г<br>К Рágina 1 Э                                                                                                    |           |
| Titulo do envio:<br>Tese - versão para qualificação<br>Nome do arquivo:<br>-PMC traduzido09072015.doc<br>Tamanho de arquivo:<br>57.5K<br>Contagem de páginas:<br>9<br>Contagem de palavras:<br>2119 | <ul> <li>Materiana, Yang Yang Kataga Kataga Kat</li></ul> |           |
| Configem de caracteres:<br>16655<br>Confirmar Cancelar                                                                                                    | eter en en en en en en en en en en en en en                                                                                                    |           |

Nesta tela são exibidos todos os dados do documento enviado para o sistema. Se tudo estiver correto clique em **Confirmar**.

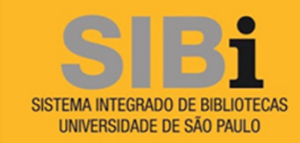

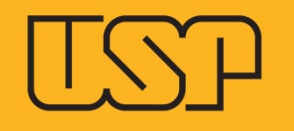

| Parabéns - seu envio está conclui                          | ído! Esse é seu recibo digital. Você pode imprimir uma                                                                                                    |
|------------------------------------------------------------|----------------------------------------------------------------------------------------------------|
| cópia desse recibo a partir do Visi                        | ualizador de Documentos.                                                                                                    |
| Autor:<br>João da Silva                                    | <pre></pre>                                                                                                    |
| Título do trabalho:<br>João da Silva                       | ADDRESS DE TODE, MARTINAÇÃO NO ARROVINO SAN PORTEZ EDITINAL                                                                                                    |
| <b>Titulo do envio:</b><br>Tese - versão para qualificação | Country part a rate a Stateback Instant de Martina I. Internation Research de<br>Bache Mille, Charles Country III. Bache Alles Annuel Martina en et al da la rate part de<br>Bache Mille, Charles Martina et al 1998 et al 1998 et al 1998 et al 1998 et al 1998 et al 1998 et al 1999 et al 1999                                                 |
| Nome do arquivo:<br>-PMC traduzido09072015.doc             | <ul> <li>A provide factor taxes in takes a finite set for the finite field of the set of the set of the se</li></ul>                                              |
| Tamanho de arquivo:<br>57.5K                               | 00010CE/00002 data, in the factors and factors and factors and the factors and the factor and the factor and the factors and the factors and t                                                    |
| Contagem de páginas:<br>9                                  | A result, some framklind an drive and subject to mering the interrupt interrupt and the second state of the second state of th                                                    |
| Contagem de palavras:<br>3118                              | In energie du construit de conducte autorganis e las presentaçãos e<br>2009/2018/2018/2018 que para a de electrição (2018) e animativas e menho<br>en asequeixa em e 14.84, per este hera que a para e para a que para de para de<br>ferencementar informadamente autorganis que a forma e a menho para de para<br>para este de para e a para para e a para este a para de a para de para de<br>paratementar de para para para este para a terminar a de antima para de para<br>para este de para este para este a para este a para de a para este a para de a para este a<br>para este a para de para este para este a para este a para de a para de a para de<br>para este a para este para este a para este a para este a para de a para este a para de a para<br>para este a para este a para este a para de a para este a para de a para de<br>para este a para este a para de a para este a para de a para este a para de<br>para este a para este a para este a para de a para este a para de a para de<br>para este a para este a para este a para de a para este a para de a para este a para de<br>para este a para este a para este a para de a para este a para de a para este a para de<br>para este a para este a para este a para de a para este a para de a para este a para de<br>para este a para este a para este a para de a para este a para de a para este a para de<br>para este a para este a para este a para este a para este a para este a para este a para de<br>para este a para este a para este a para de a para este a para este a para este a para este a para este a para<br>este a para este a para este a |
| Contagem de caracteres:<br>16655                           | i kondingilari di generataria ngelesia an fi formerle su assistataba di portalerano e i<br>Montarenazione di portale di portale di portale di portale di portale di portale di portale di portale di portale                                                                                                    |
| Data de envio:<br>14-fev-2017 11:00 BRST                   |                                                                                                    |
| Identificação do envio:<br>770849814                       |                                                                                                    |

Agora que o envio foi concluído clique em **Ir para caixa de entrada do trabalho** para visualizar o relatório de similaridade.

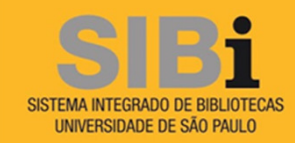

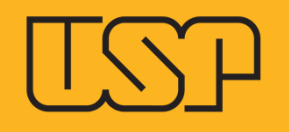

#### João da Silva

CAIXA DE ENTRADA | VISUALIZANDO AGORA: DOCUMENTOS NOVOS V

| Enviar arquivo |               |                                 |            |         |                            |             |  |
|----------------|---------------|---------------------------------|------------|---------|----------------------------|-------------|--|
|                | AUTOR         | TÍTULO                          | SEMELHANÇA | ARQUIVO | IDENTIFICAÇÃO DO DOCUMENTO | DATA        |  |
|                | João Da Silva | Tese - versão para qualificação |            | 0       | 770849814                  | 14-fev-2017 |  |

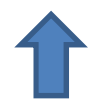

O relatório de similaridade pode demorar alguns minutos para ser gerado.

Caso não queira aguardar a emissão do relatório saia do sistema e acesse novamente em outro dia e/ou horário.

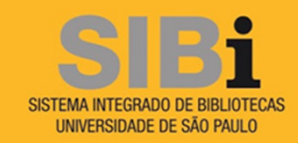

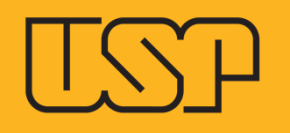

| Enviar arquivo Editar configurações do trabalho   Email para não |                                 |            |         |                            |             |  |
|------------------------------------------------------------------|---------------------------------|------------|---------|----------------------------|-------------|--|
| AUTOR                                                            | τίτυιο                          | SEMELHANÇA | ARQUIVO | IDENTIFICAÇÃO DO DOCUMENTO | DATA        |  |
| João Da Silva                                                    | Tese - versão para qualificação | 37%        | 0       | 770849814                  | 14-fev-2017 |  |
|                                                                  |                                 |            |         |                            |             |  |
|                                                                  |                                 |            |         |                            | -           |  |

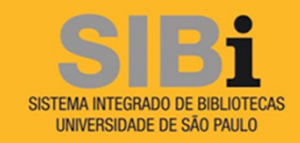

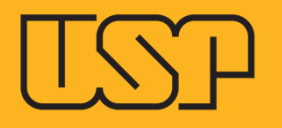

## EXEMPLO DE RELATÓRIO DE SIMILARIDADE

## HERE EVEN DE TRANSFERENCE ANTINE A

#### 3.1.6 Vegetação

Três formações são identificadas na área de influência do empreendimento: a floresta ombrófila densa (terra firme) com duas variações, sendo aberta com palmeiras e aberta com cipó; a floresta densa aluvial e as formações pioneiras, com vegetação arbórea arbustiva e de corredeira (Podostemaceae). As áreas selecionadas contemplam as três formações e suas variações.

#### Floresta Ombrófila Densa (FOD) - Floresta de Terra Firme

Este é o tipo de vegetação predominante na Amazônia. As florestas densas abrangem cerca de dois milhões de km2. Estão em toda a bacia Amazônica, geralmente associada às planicies de terras baixas (até 1 m de altitude), podendo ocorrer também em relevo submontanhoso. Esse tipo de vegetação é o mais representativo na região de Belo Monte, seguido das florestas abertas com palmeiras. Está situado na margem direita do rio Xingu, acima e a oeste da vila de Belo Monte, município de Vitória do Xingu.

Em termos paisagisticos, a exuberância das florestas densas amazônicas é produto da elevada disponibilidade de energia solar, água e solos profundos com boa capacidade de retenção hidrica. Essas florestas são sempre-verdes, latifoliadas e sem estacionalidade marcante. O dossel é denso, fechado e compacto, situado entre 30 e 35 m de altura. Nestas condições, o dossel intercepta grande parte da energia solar, passando somente uma pequena fração, em torno de 5%, que chega até o chão da floresta.

As características de história naturais mais marcantes destas espécies são a dispersão prodominante por mamífame camantes ou propiaulos de tamanho e mases considerivais

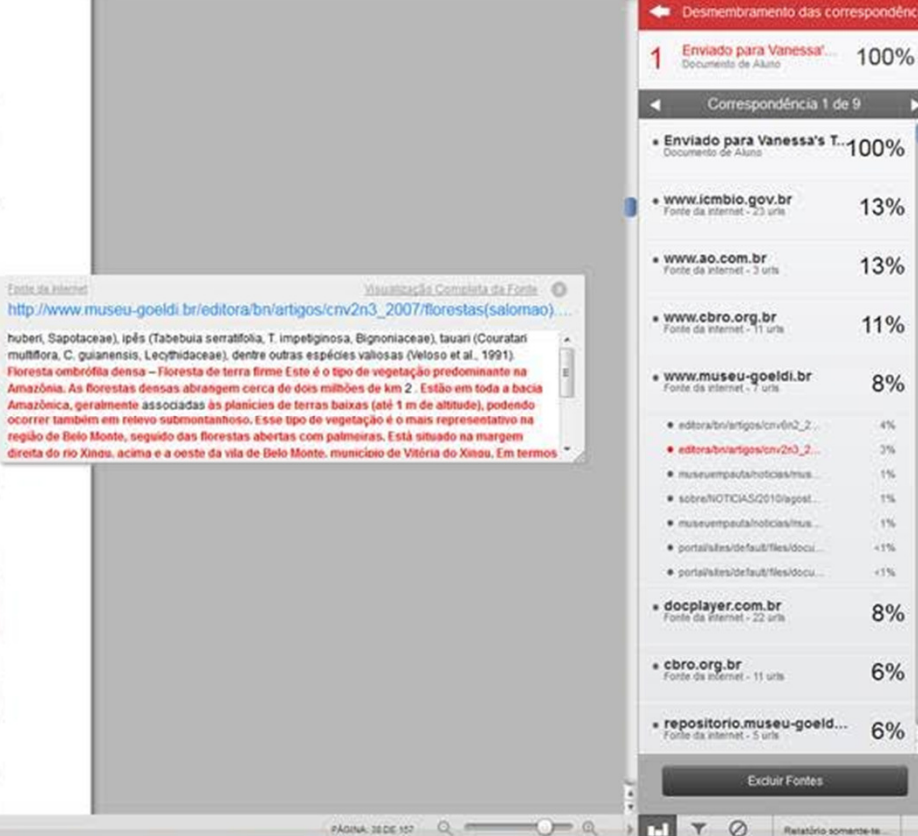

#### huberi, Sapotaceae), ipês (Tabebuia serratifolia, T. impetiginosa, Bignoniaceae), tauari (Couratari multiflora, C. guianensis, Lecythidaceae), dentre outras espécies valiosas (Veloso et al., 1991). Floresta ombrófila densa - Floresta de terra firme Este é o tipo de vegetação predominante na Amazônia. As florestas densas abrangem cerca de dois milhões de km 2. Estão em toda a bacia Amazônica, geralmente associadas às planicies de terras baixas (até 1 m de attitude), podendo ocorrer também em relevo submontanhoso. Esse tipo de vegetação é o mais representativo na região de Belo Monte, seguido das florestas abertas com palmeiras. Está situado na margem

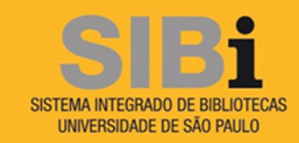

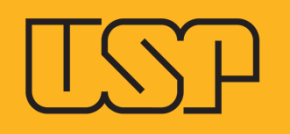

| Sistema Integrado de Bib |                               |        |              | + Adic | ionar Aula                     |              |
|--------------------------|-------------------------------|--------|--------------|--------|--------------------------------|--------------|
|                          |                               |        |              |        | Todas as Aulas Aulas Expiradas | Aulas Ativas |
| Identificação da Aula    | Nome da Aula                  | Status | Estatísticas | Editar | Copiar                         | Apagar       |
| 14732353                 | Teses, dissertações e artigos | Ativo  |              | \$     | 6                              | ŵ            |
|                          |                               |        |              |        |                                |              |

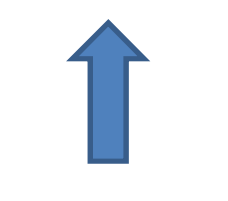

Para incluir novos alunos acesse o sistema e clique no nome da aula.

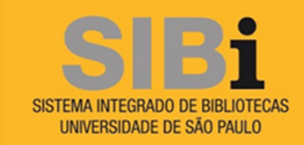

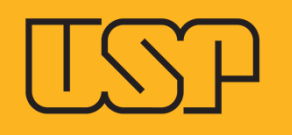

## O aluno João da Silva, cadastrado anteriormente, aparece como na página principal da aula.

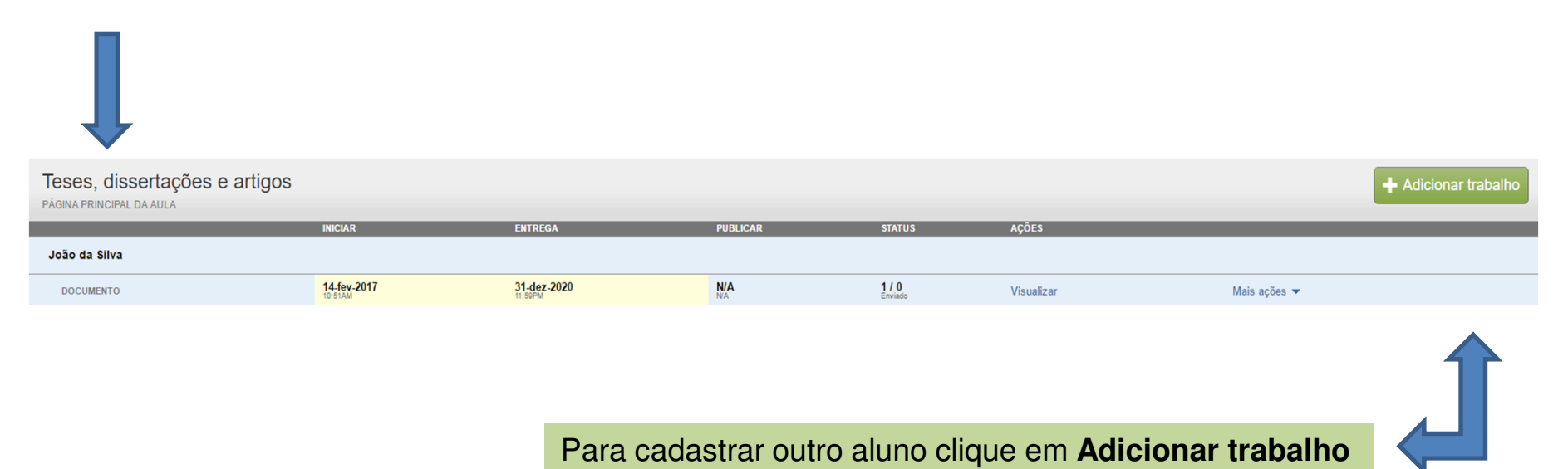

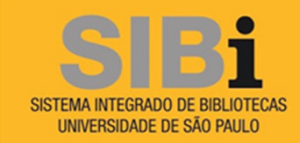

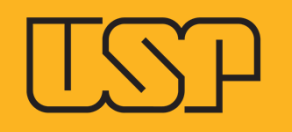

## Selecionar o tipo de trabalho

| ۲ | Trabalho            | Trabalho                                                                                                    |
|---|---------------------|----------------------------------------------------------------------------------------------------|
| ٢ | Trabalho de Revisão | Trabalho - O tipo Trabalho é a base para todos os tipos de<br>trabalhos (PeerMark, Revisão, e Reflexão).<br>Ao criar um trabalho, há três datas que os professores terão de<br>definir: a data de início, a data de entrega e a data de<br>publicação. |
|   |                     |                                                                                                    |

Próximo Passo

Mantenha selecionada a opção Trabalho.

Clique em **Próximo Passo**.

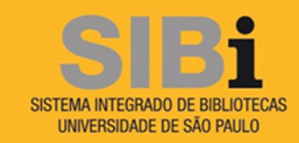

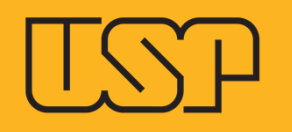

| Novo Trabalho                                                                                                    |                                                                                                    |
|----------------------------------------------------------------------------------------------------|----------------------------------------------------------------------------------------------------|
| <ul> <li>Título do trabalho ?</li> <li>Maria dos Santos</li> <li>Permitir somente tipos de arquivos que o Turnitin possa verificar a originalidade.</li> <li>Permitir qualquer tipo de arquivo ?</li> </ul> | Data de início          14-fev-2017         em       11 ▼         21 ▼         Data de entrega          31-dez-2020         em       23 ▼         59 ▼ |
|                                                                                                    |                                                                                                    |
| Enviar                                                                                                    |                                                                                                    |

Título do trabalho – registre nesse campo o **nome do aluno**.

Manter a opção já selecionada em relação ao tipo de arquivo.

A data limite para entrega do trabalho deverá ser **31.12.2020**.

## As Configurações opcionais

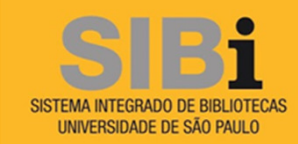

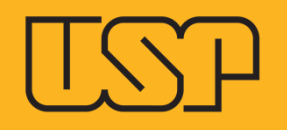

| Enviar documentos pa<br>Sem depósito         | ara: 🕜                  |
|----------------------------------------------|-------------------------|
| Pesquisar opções: 🕐<br>🗹 Depósito de documer | ntos do aluno           |
| Internet atual e arquiv                      | vada                    |
| <ul> <li>Jornais, periódicos ac</li> </ul>   | cadêmicos e publicações |

Gostaria de salvar essas opções como padrão para os futuros trabalhos?

Nas Configurações Adicionais do primeiro aluno cadastrado foi selecionada a opção para aplicação do mesmo padrão aos cadastros futuros. Assim, não será necessário fazer qualquer alteração nas configurações deste novo cadastro.

Clique em Enviar

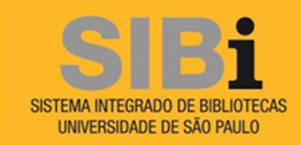

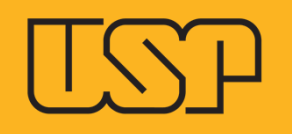

| Teses, dissertações e artigos<br>PÁGINA PRINCIPAL DA AULA |                        |                        |            |                  |            | + Adicionar trabal | no |
|-----------------------------------------------------------|------------------------|------------------------|------------|------------------|------------|--------------------|----|
|                                                           | INICIAR                | ENTREGA                | PUBLICAR   | STATUS           | AÇÕES      |                    |    |
| João da Silva                                             |                        |                        |            |                  |            |                    |    |
| DOCUMENTO                                                 | 14-fev-2017<br>10:51AM | 31-dez-2020<br>11:59PM | N/A<br>N/A | 1/0<br>Enviado   | Visualizar | Mais ações 💌       |    |
| Maria dos Santos                                          |                        |                        |            |                  |            |                    |    |
| DOCUMENTO                                                 | 14-fev-2017<br>11:21AM | 31-dez-2020<br>11:59PM | N/A<br>NA  | 0 / 0<br>Enviado | Visualizar | Mais ações 🔻       |    |

Agora na página principal da aula estão listados os dois alunos cadastrados.

A partir de agora será possível cadastrar alunos e enviar textos para análise sem limitação de quantidade.

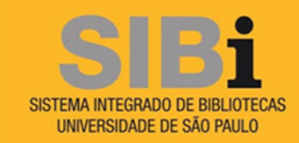

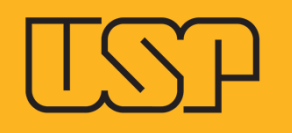

## Dúvidas, comentários e sugestões

Departamento Técnico do SIBiUSP E-mail: integridade.academica@sibi.usp.br